## **Behaviour**

The Behaviour option is accessible from both the Menu Bar and a Widget.

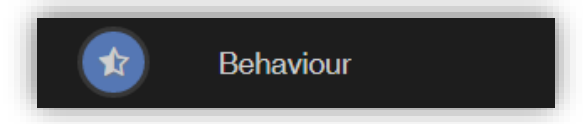

The Widget displays the Behaviour for the last 5 Events. Click on the More button to open the Behaviour page.

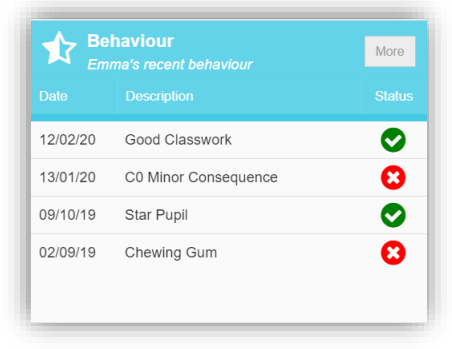

It displays the school year showing school days with the student **Behaviour Events**, there is a legend which explains the colour coding. The colours are configurable by the school so may differ from the image. The displayed colour for each day is taken from the highest priority recorded for that day with a **Negative Event** being the highest i.e. any recorded **Negative Event** will result in that day being highlighted in red or the schools chosen colour, even if there are other **Events** that day. The **Pie Chart Summary** displays all **Events**.

| E       | Beh       | avio | our      | Emme    | a's rec | ent be  | haviou   | r     |          |    |    |        |       |     |          |    |    |       |       |     |       |       |    |    |    |    | Y  | YOU ARE HERE: # Dashboard > Behav                 |
|---------|-----------|------|----------|---------|---------|---------|----------|-------|----------|----|----|--------|-------|-----|----------|----|----|-------|-------|-----|-------|-------|----|----|----|----|----|---------------------------------------------------|
| −ilte   | ers       |      |          |         |         |         |          |       |          |    |    |        |       |     |          |    |    |       |       |     |       |       |    |    |    |    |    |                                                   |
|         |           | Se   | elect 1  | rear    |         | Year 10 | D - 19/2 | 0     |          |    |    | ¥      |       |     |          |    | S  | elect | Subje | ect | All S | ubjec | ts |    |    |    |    | ¥                                                 |
|         |           |      |          |         |         |         |          |       |          |    |    |        |       |     |          |    |    |       |       |     |       |       |    |    |    |    |    |                                                   |
|         |           |      | 1        | Po      | sitive  | e       |          |       |          |    | N  | eutral |       |     |          |    | -  | Neg   | ative |     |       |       |    |    |    |    |    | Behaviour Event Summary                           |
|         |           |      |          |         |         |         |          |       |          |    |    | 2      | 019 - | 202 | 0        |    |    |       |       |     |       |       |    |    |    |    |    |                                                   |
|         | September |      |          | October |         |         |          |       | November |    |    |        |       |     | December |    |    |       |       |     |       |       |    |    |    |    |    |                                                   |
| S       | М         | T    | W        | Т       | F       | S       | S        | М     | T        | W  | T  | F      | S     | S   | М        | Т  | W  | T     | F     | S   | S     | Μ     | T  | W  | Т  | F  | S  |                                                   |
|         | 2         | 2    |          |         | 6       | 7       |          |       | 1        | 2  | 3  | 4      | 5     |     |          |    |    |       | 1     | 2   |       | 2     | 2  | ,  | F  | c  | 2  | -                                                 |
|         | 2         | 3    | 4        | 5       | 10      |         | 6        | 7     | 8        | 9  | 10 | 11     | 12    | 3   | 4        | 5  | 6  | 7     | 8     | 9   |       | 2     | 3  | 4  | 5  | 0  |    |                                                   |
| 8       | 9         | 10   | 11       | 12      | 13      | 14      | 13       | 14    | 15       | 16 | 17 | 18     | 19    | 10  | 11       | 12 | 13 | 14    | 15    | 16  | 8     | 9     | 10 | 11 | 12 | 13 | 14 |                                                   |
| 15      | 16        | 17   | 18       | 19      | 20      | 21      | 20       | 21    | 22       | 23 | 24 | 25     | 26    | 17  | 18       | 19 | 20 | 21    | 22    | 23  | 15    | 16    | 17 | 18 | 19 | 20 | 21 |                                                   |
| 22      | 23        | 24   | 25       | 26      | 27      | 28      | 27       | 28    | 29       | 30 | 31 |        |       | 24  | 25       | 26 | 27 | 28    | 29    | 30  | 22    | 23    | 24 | 25 | 26 | 27 | 28 |                                                   |
| 29      | 30        |      |          |         |         |         |          |       |          |    |    |        |       |     |          |    |    |       |       |     | 29    | 30    | 31 |    |    |    |    | <ul> <li>Negative — Positive — Neutral</li> </ul> |
| January |           |      | February |         |         |         |          | March |          |    |    |        | April |     |          |    |    |       |       |     |       |       |    |    |    |    |    |                                                   |
| S       | М         | T    | W        | T       | F       | S       | S        | Μ     | T        | W  | T  | F      | S     | S   | Μ        | T  | W  | T     | F     | S   | S     | Μ     | T  | W  | T  | F  | S  |                                                   |
|         |           |      | 1        | 2       | 3       | 4       |          |       |          |    |    |        | 1     |     |          |    |    |       |       |     |       |       |    | 1  | 2  | 3  | 4  |                                                   |
| 5       | 6         | 7    | 8        | 9       | 10      | 11      | 2        | 3     | 4        | 5  | 6  | 7      | 8     | 1   | 2        | 3  | 4  | 5     | 6     | 7   | 5     | 6     | 7  | 8  | 9  | 10 | 11 |                                                   |
| 12      | 13        | 14   | 15       | 16      | 17      | 18      | 9        | 10    | 11       | 12 | 13 | 14     | 15    | 8   | 9        | 10 | 11 | 12    | 13    | 14  | 12    | 13    | 14 | 15 | 16 | 17 | 18 |                                                   |
| . 1     |           |      |          |         |         |         |          |       |          |    |    |        |       | 15  | 16       | 17 | 18 | 19    | 20    | 21  |       |       |    |    |    |    |    |                                                   |

The **Behaviour** for a single **Subject** can also be displayed by selecting the **Subject** from the dropdown menu, as can the year.

1

| Be     | nav     | lour   | Emm  | a's rec  | cent be | havioui  |    |    |       |       |       |     |       |    |    |       |       |       |     |    |    |    |      |    |    |    |
|--------|---------|--------|------|----------|---------|----------|----|----|-------|-------|-------|-----|-------|----|----|-------|-------|-------|-----|----|----|----|------|----|----|----|
| ilters |         |        |      |          |         |          |    |    |       |       |       |     |       |    |    |       |       |       |     |    |    |    |      |    |    |    |
|        | s       | Select | Year |          | Year 1  | ) - 19/2 | 0  |    |       |       | Ŧ     | ]   |       |    |    | s     | elect | Subj  | ect | RE |    |    |      |    |    |    |
|        | L       |        |      |          |         |          |    |    |       |       | _     |     |       |    |    | L     |       |       |     |    |    |    |      |    |    |    |
|        |         |        |      |          |         |          |    |    |       |       |       |     |       |    |    |       |       |       |     |    |    |    |      |    |    |    |
|        |         |        | Po   | ositive  | е       |          |    |    | [     | N     | eutra | I   |       |    |    |       | Neg   | ative |     |    |    |    |      |    |    |    |
|        |         |        |      |          |         |          |    |    |       |       | 2     | 019 | - 202 | 0  |    |       |       |       |     |    |    |    |      |    |    |    |
|        | Se      | otem   | ber  |          |         |          |    | 0  | ctobe | r     |       |     |       |    | No | vemb  | er    |       |     |    |    | De | cemb | er |    |    |
| S M    | Т       | W      | Т    | F        | S       | S        | М  | т  | W     | T     | F     | S   | S     | М  | Т  | W     | Т     | F     | S   | S  | М  | Т  | W    | Т  | F  | S  |
|        |         |        |      |          |         |          |    | 1  | 2     | 3     | 4     | 5   |       |    |    |       |       | 1     | 2   |    |    |    |      |    |    |    |
| 1 2    | 3       | 4      | 5    | 6        | 7       | 6        | 7  | 8  | 9     | 10    | 11    | 12  | 3     | 4  | 5  | 6     | 7     | 8     | 9   | 1  | 2  | 3  | 4    | 5  | 6  | 7  |
| 8 9    | 10      | 11     | 12   | 13       | 14      | 13       | 14 | 15 | 16    | 17    | 18    | 19  | 10    | 11 | 12 | 13    | 14    | 15    | 16  | 8  | 9  | 10 | 11   | 12 | 13 | 14 |
| 15 16  | 17      | 18     | 19   | 20       | 21      | 20       | 21 | 22 | 23    | 24    | 25    | 26  | 17    | 18 | 19 | 20    | 21    | 22    | 23  | 15 | 16 | 17 | 18   | 19 | 20 | 21 |
| 22 23  | 24      | 25     | 26   | 27       | 28      | 27       | 28 | 29 | 30    | 31    |       |     | 24    | 25 | 26 | 27    | 28    | 29    | 30  | 22 | 23 | 24 | 25   | 26 | 27 | 28 |
| 29 30  |         |        |      |          |         |          |    |    |       |       |       |     |       |    |    |       |       |       |     | 29 | 30 | 31 |      |    |    |    |
|        | January |        |      | February |         |          |    |    |       | March |       |     |       |    |    | April |       |       |     |    |    |    |      |    |    |    |
| s M    | Т       | W      | Т    | F        | S       | S        | Μ  | Т  | W     | Т     | F     | S   | S     | Μ  | Т  | W     | Т     | F     | S   | S  | М  | Т  | W    | Т  | F  | S  |
|        |         | 1      | 2    | 3        | 4       |          |    |    |       |       |       | 1   |       |    |    |       |       |       |     |    |    |    | 1    | 2  | 3  | 4  |
| 5 6    | 7       | 8      | 9    | 10       | 11      | 2        | 3  | 4  | 5     | 6     | 7     | 8   | 1     | 2  | 3  | 4     | 5     | 6     | 7   | 5  | 6  | 7  | 8    | 9  | 10 | 11 |
| 2 13   | 14      | 15     | 16   | 17       | 18      | 9        | 10 | 11 | 12    | 13    | 14    | 15  | 8     | 9  | 10 | 11    | 12    | 13    | 14  | 12 | 13 | 14 | 15   | 16 | 17 | 18 |
| 9 20   | 21      | 22     | 23   | 24       | 25      | 16       | 17 | 18 | 19    | 20    | 21    | 22  | 15    | 16 | 17 | 18    | 19    | 20    | 21  | 19 | 20 | 21 | 22   | 23 | 24 | 25 |

Clicking on any day in the **Calendar** will display the **Behaviour Events** for that day.

| Behaviour Events |         |         |              |         |                |         |         |  |  |  |  |  |  |
|------------------|---------|---------|--------------|---------|----------------|---------|---------|--|--|--|--|--|--|
| Date             | Class   | Subject | Teacher      | Comment | Event          | Outcome | Outcome |  |  |  |  |  |  |
| 12/02/2020       | Re10/A1 | RE      | MRS J Janice |         | Good Classwork |         |         |  |  |  |  |  |  |